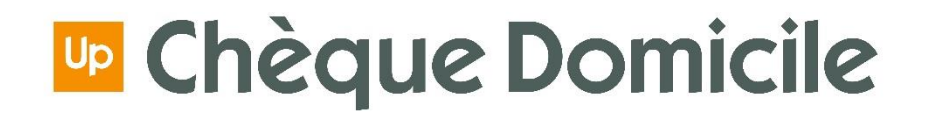

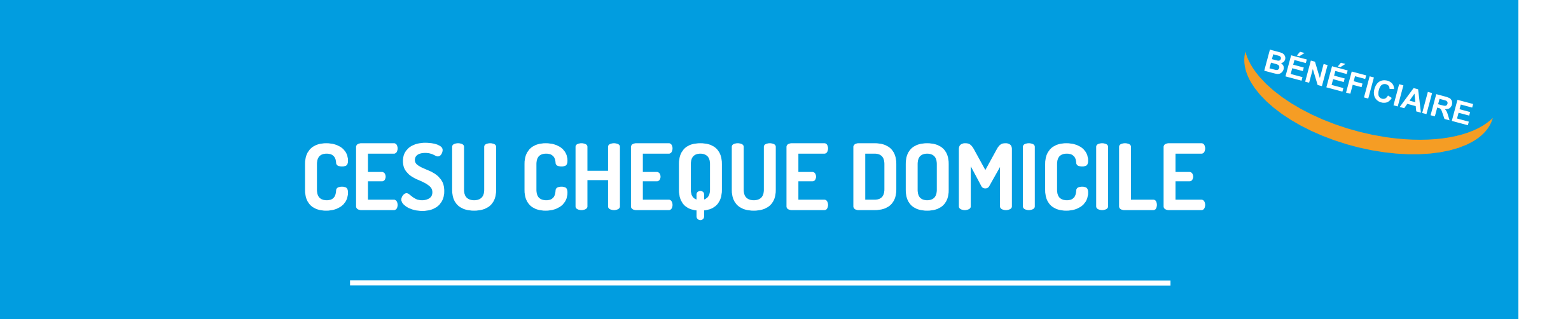

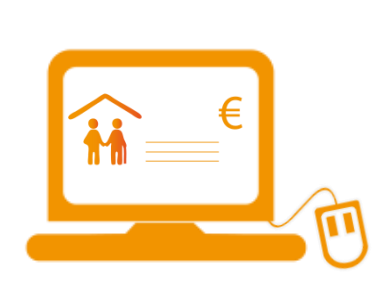

CESU PRÉFINANCÉ : Comment effectuer ma demande en ligne ?

## INTRODUCTION

Dans un premier temps, cliquez sur l'une des cases qui correspond à votre situation :

CAS Vous effectuez une demande de CESU N°1 Chèque Domicile pour la première fois

CAS Vous avez déjà effectué une demande de CESU dans votre entreprise, accédez directement à votre espace bénéficiaire

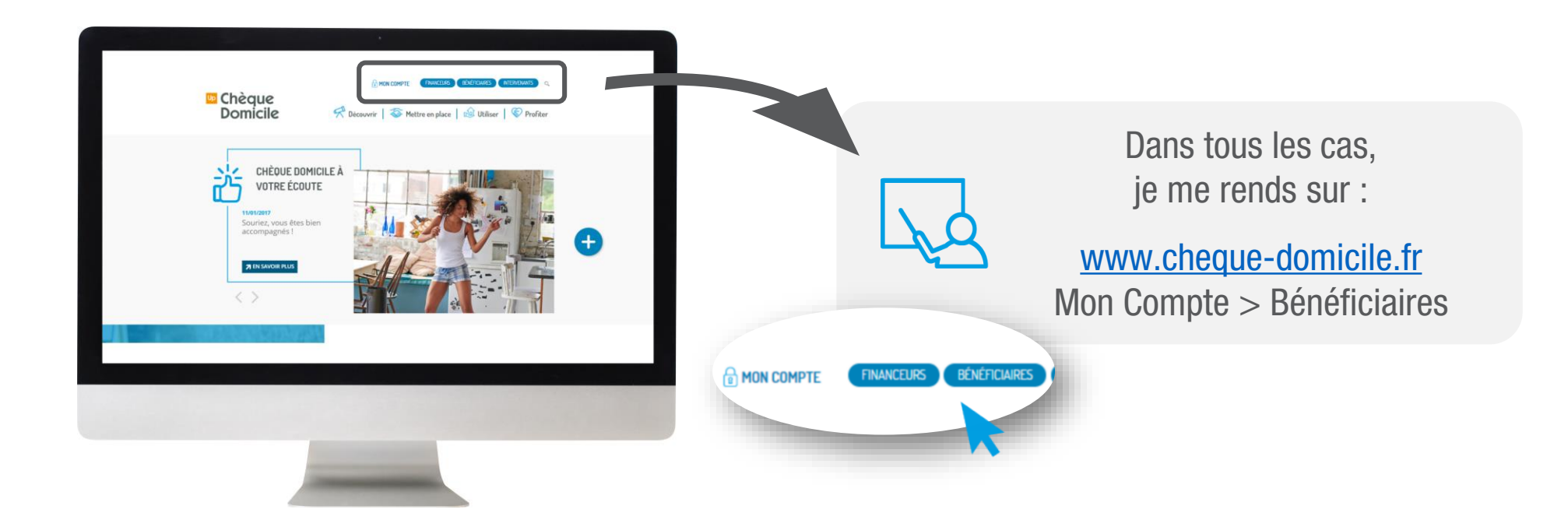

## CAS N°1

## Vous effectuez une demande de CESU Chèque Domicile pour la première fois

#### ETAPE 1 IDENTIFICATION

# CAS N°1

Connectez-vous sur https://www.cheque-domicileuniversel.com/premiere-commande/startup.do

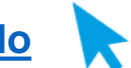

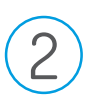

#### Renseignez sur cette page le code client de votre employeur

En cas de problème avec le code client, rapprochez-vous de votre employeur ou contactez la plateforme téléphonique dédiée aux bénéficiaires au :

0 825 000 103 Service 0,15 € / appel

Cliquez sur valider

| Qu'e                                                                                                    | ce qui rendrait vraiment service aux salariés ?                                                                                                    |
|----------------------------------------------------------------------------------------------------|----------------------------------------------------------------------------------------------------|
| feuillez saisir le code client fourni par votre finance<br>Code Client" >><br>Valider<br>Champs obligatoires. | Bienvenue !<br>Vous n'avez pas encore de Chêque Domicile CESU et vous souhaitez passer votre 1ère<br>demande, veuillez vous identifier par le code client fourni par votre employeur ou organism<br>financeur.<br>Si vous bénéficiez déjà de Chêque Domicile CESU, rendez-vous directement sur votre<br>Espace Bénéficiaire. |
|                                                                                                    | Voici les rubriques que vous trouverez :  Mes demandes Consultez la liste de vos demandes de CESU                                                                                                    |
|                                                                                                    | Hore contacted                                                                                                    |
|                                                                                                    |                                                                                                    |

#### ETAPE 2 CREATION DE VOTRE COMPTE

# CAS N°1

Après validation, saisissez les informations demandées :

- Votre nom
- Votre prénom
- Votre date de naissance
- Votre matricule (optionnel)
- Votre email (optionnel)

#### Cliquez sur valider

#### Attention !

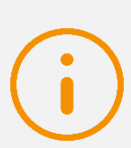

Les champs renseignés **doivent obligatoirement correspondre aux informations enregistrées par votre employeur** ou co-financeur. (Veillez donc à vérifier les caractères spéciaux)

Si vous ne parvenez pas à vous connecter, merci de contacter le service concerné dans votre entreprise.

| Chèque Domicile                   | ESPACE BENEFICIAIRE |                                                  |                                                                                                    |
|-----------------------------------|---------------------|--------------------------------------------------|----------------------------------------------------------------------------------------------------|
| Code Client* >><br>Nom* >>        | 7515                | Afin d'accéder à l'espi<br>Le Matricule vous est | ace 1ère demande, veuillez remplir tous les champs de saisie.<br>fourni par votre employeur ou organisme financeur.                 |
| Prénom* »<br>Date de naissance* » | // (jj/mm/aaaa)     | Pour vos prochaines o<br>Vous pourrez alors gé   | demandes, rendez-vous directement sur votre <u>Espace Beneficiair</u><br>rer votre compte, vos demandes et payer votre intervenant. |
| Matricule* »                      | Retour Valider      | ➤ Voici les rubrique                             | is que vous trouverez :                                                                                                    |
| * Champs obligatoires.            |                     | Mes demandes                                     | Consultez la liste de vos demandes de CESU                                                                                          |
|                                   |                     | Nous contacter                                   | contact@chequedomicile.fr                                                                                                    |
|                                   |                     |                                                  |                                                                                                    |
|                                   |                     |                                                  |                                                                                                    |
|                                   |                     |                                                  |                                                                                                    |
|                                   |                     |                                                  |                                                                                                    |
|                                   |                     |                                                  |                                                                                                    |
|                                   |                     |                                                  |                                                                                                    |
|                                   |                     |                                                  |                                                                                                    |
|                                   |                     |                                                  |                                                                                                    |
|                                   |                     |                                                  |                                                                                                    |

#### ETAPE 3 DEMANDE DE CESU EN LIGNE

Sur votre espace bénéficiaire, rendez-vous sur l'onglet « Mes demandes »

Cliquez sur « Ajouter une demande »

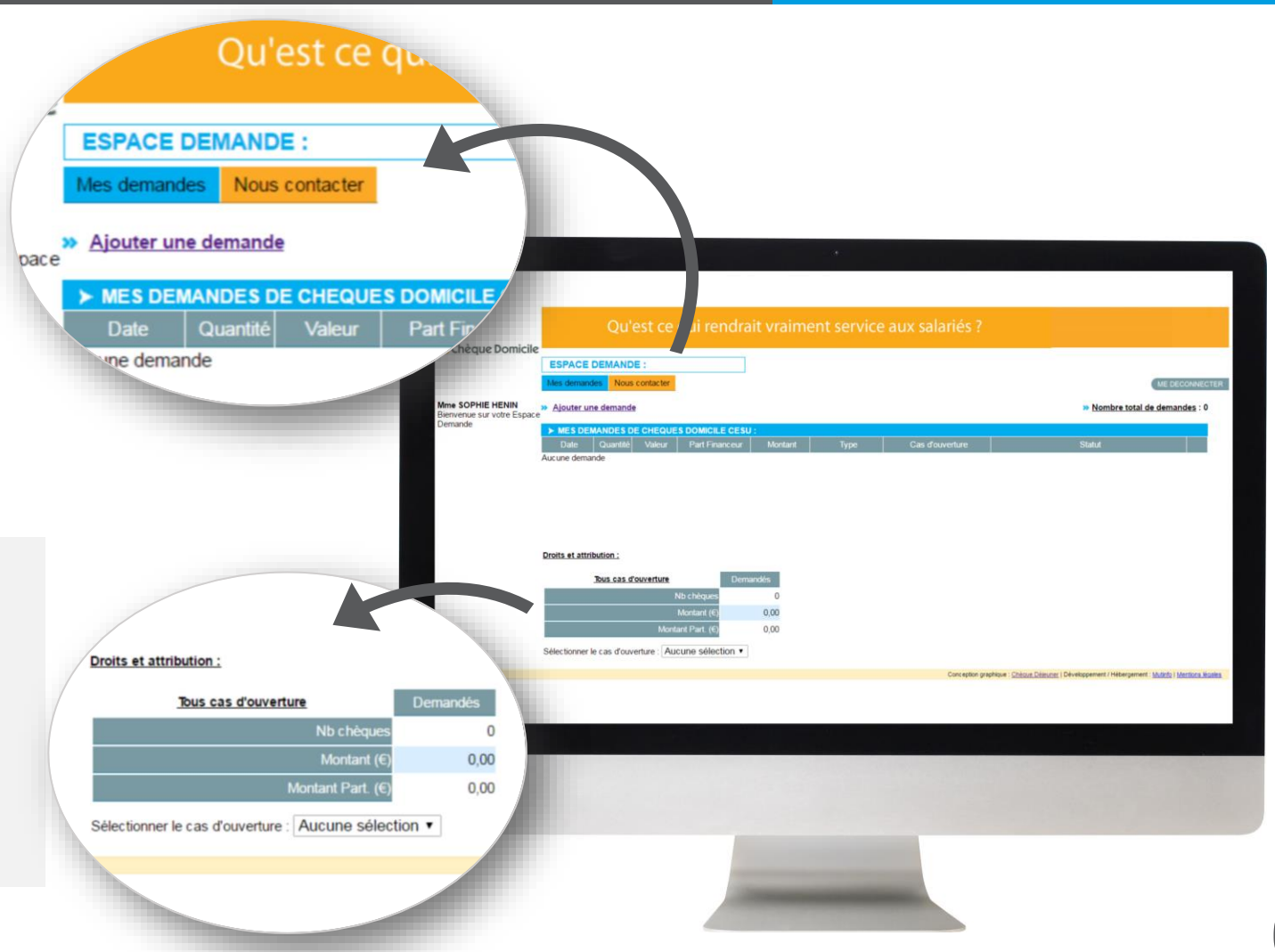

CAS N°1

Dans la rubrique « **Droits et attributions** », vous trouverez des indications sur **le plafond de vos demandes trimestrielle**.

#### ETAPE 3 DEMANDE DE CESU EN LIGNE

# CAS N°1

| 1 | $\overline{0}$ |  |
|---|----------------|--|
|   | J              |  |

Vous accédez ensuite au **formulaire de demande en ligne** qui contient les conditions d'attribution des CESU déterminées par votre employeur.

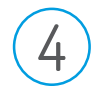

Choisissez le « **cas d'ouverture** » qui correspond à votre demande. (Il est obligatoire de sélectionner un « cas d'ouverture » pour effectuer une demande).

5

6

Définissez la **quantité souhaitée et/ou la valeur nominale** de vos CESU, dans la limite du plafond alloué.

Cliquez sur valider

**IMPORTANT** : Conservez votre **code CESU !** Il vous sera demandé pour toutes les prochaines commandes. Retrouvez-le sur la couverture de votre chéquier (CESU papier) ou dans le mail qui vous a été envoyé (e-CESU).

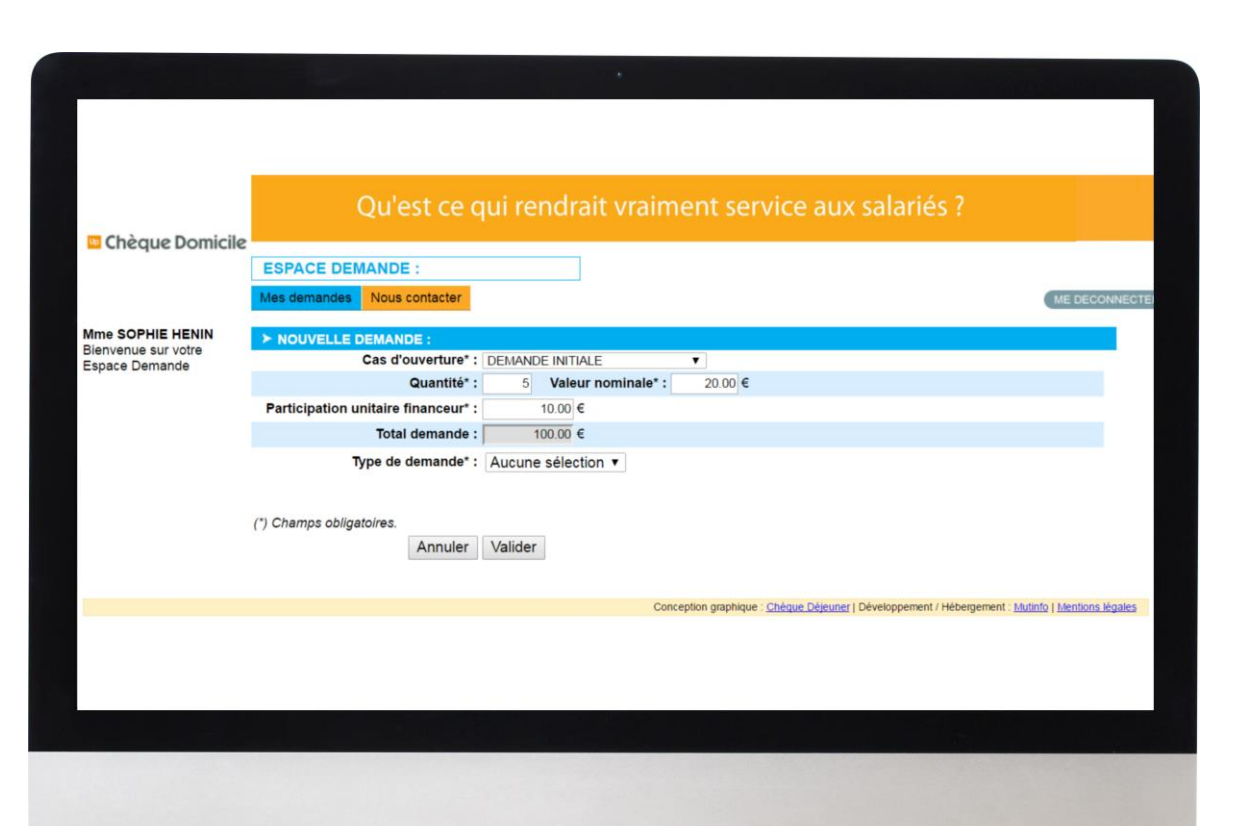

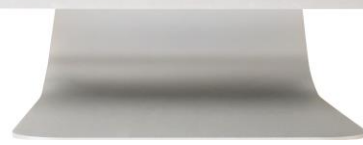

#### ETAPE 3 DEMANDE DE CESU EN LIGNE

# CAS N°1

Une fois validée, votre demande est « En attente » de la validation finale de votre employeur.

Tant que votre demande est « En attente », vous pouvez la modifier ou la supprimer

Pour vos prochaines demandes :

- Rendez-vous directement sur votre espace bénéficiaire
- Ou reportez-vous au cas n°2

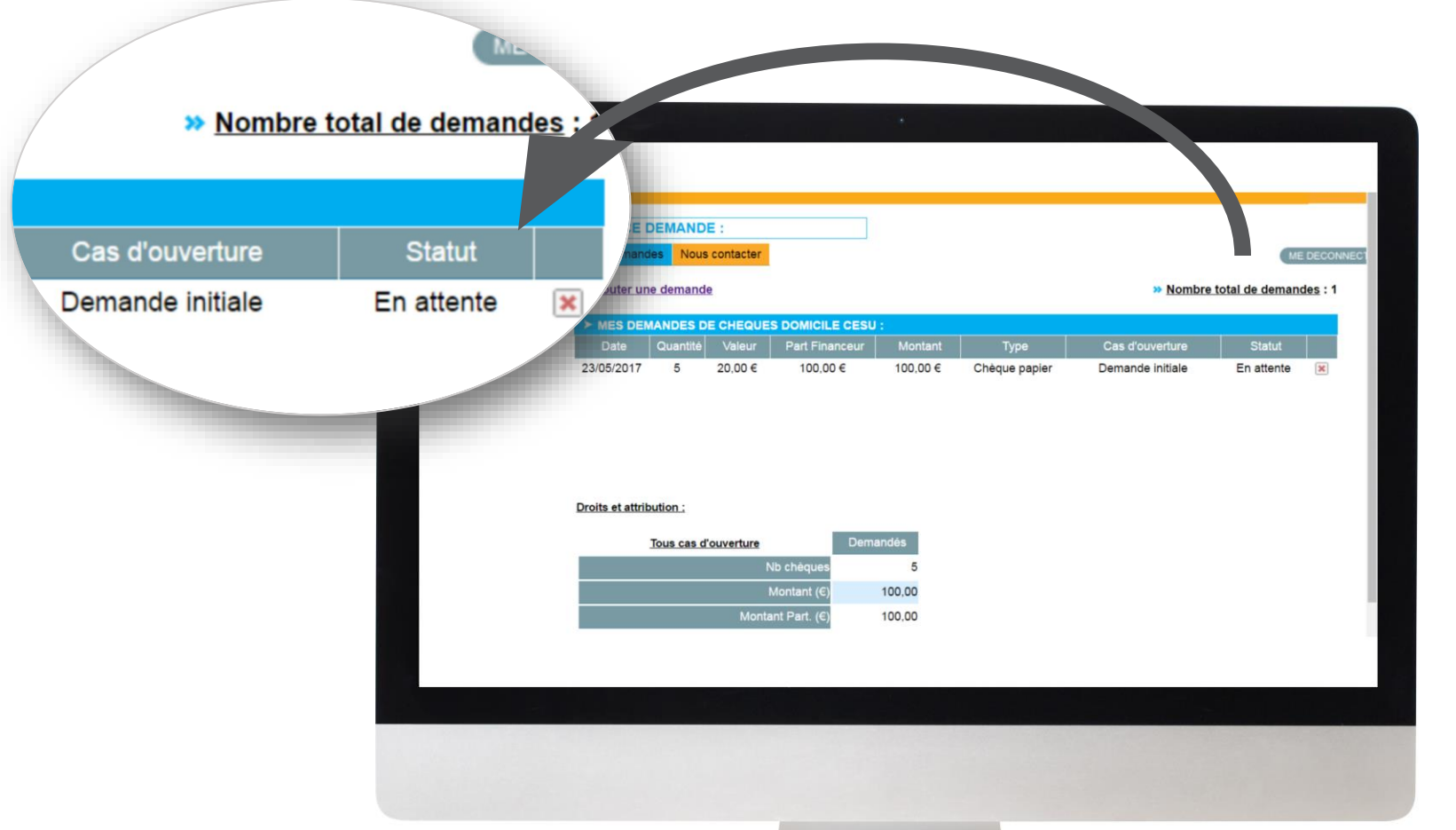

## CAS N°2

# Vous avez déjà effectué une demande de CESU dans votre entreprise, accédez directement à votre espace bénéficiaire

Vous avez déjà effectué une demande de CESU dans votre entreprise, accédez directement à votre espace bénéficiaire

Dans un premier temps, sélectionnez la case correspondante :

Je possède déjà un compte

Passez directement à l'étape 2

Je ne possède pas de compte

CAS N°2

Cliquez sur « Première connexion »

Connectez-vous sur https://www.cheque-domicile-universel.com/espacebeneficiaire/startup.do

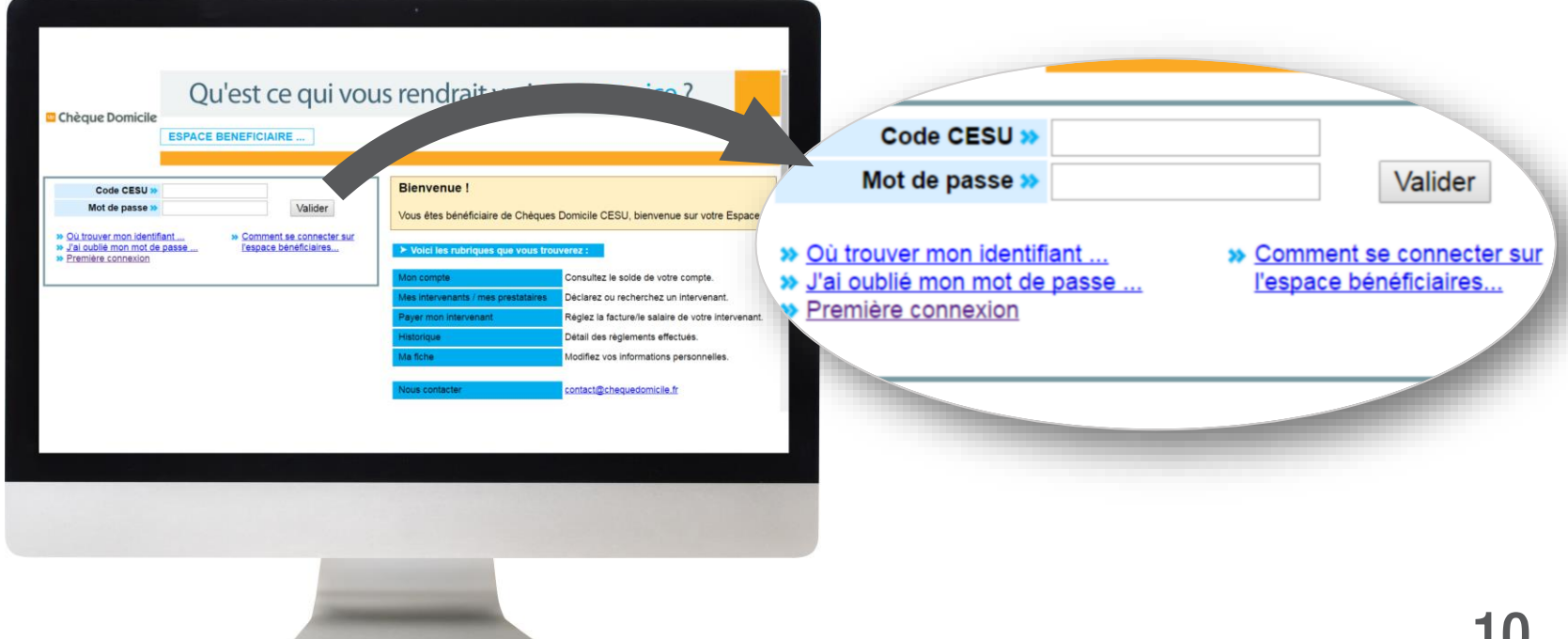

#### ETAPE 1 CREATION DE VOTRE COMPTE

# CAS N°2

Après avoir cliqué sur « Première connexion », vous accédez à une page dédiée pour créer votre compte. Renseignez alors :

- Votre Code CESU
- Votre Nom
- Votre Date de naissance

Laissez-vous guider pour créer votre espace et votre mot de passe

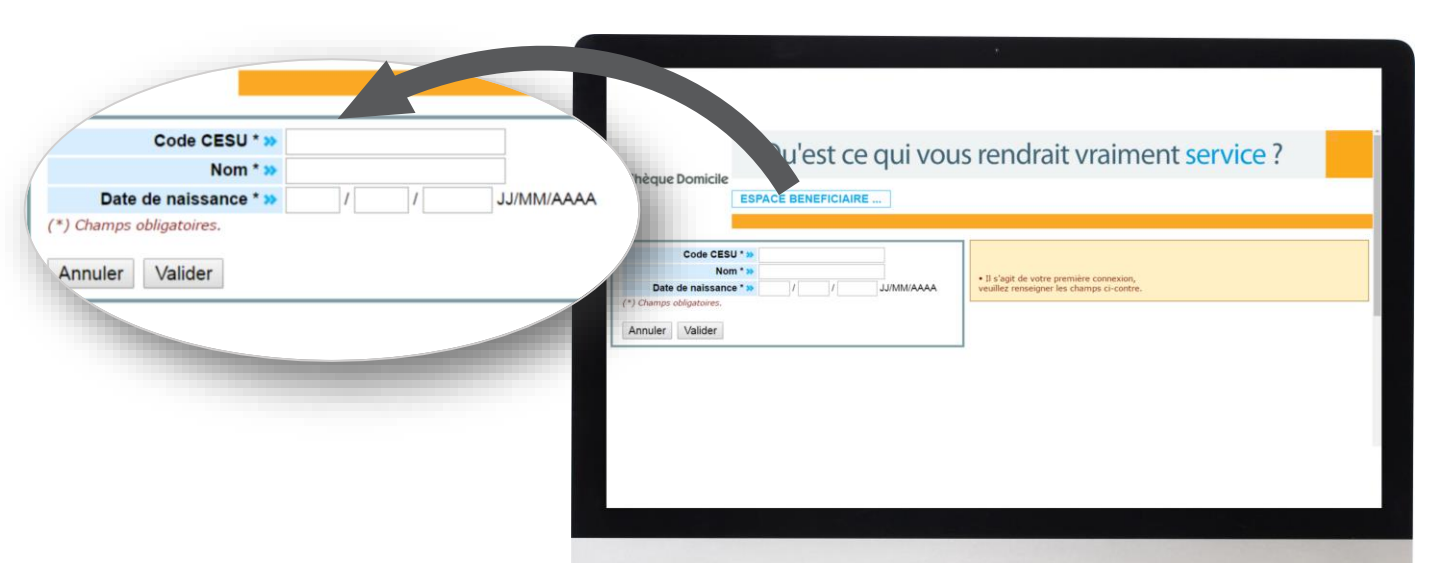

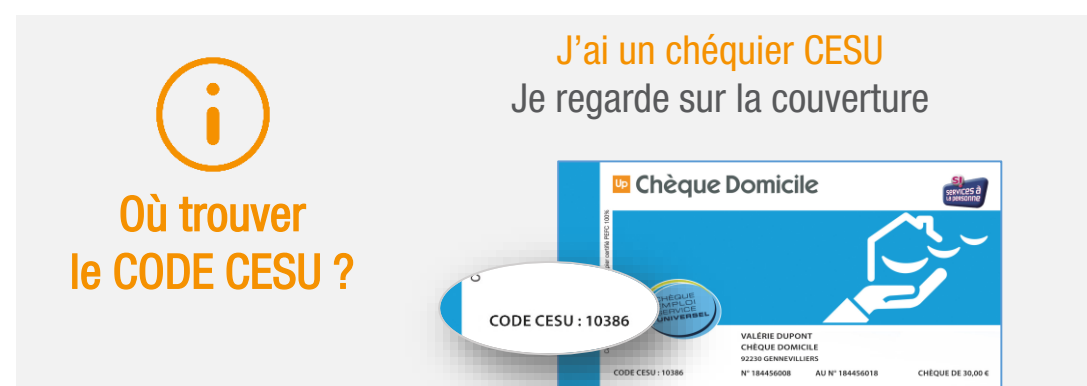

#### J'ai du e-CESU

Le code CESU m'a été envoyé automatiquement par e-mail

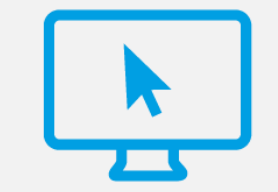

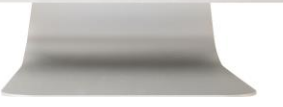

11

#### ETAPE 2 CONNEXION A VOTRE ESPACE BENEFICIAIRE

# CAS N°2

Avant de faire une demande de CESU, connectez-vous à votre compte en renseignant :

- Votre CODE CESU
- Votre mot de passe

| Après validation, vous accédez directement à votre |
|----------------------------------------------------|
| espace bénéficiaire                                |

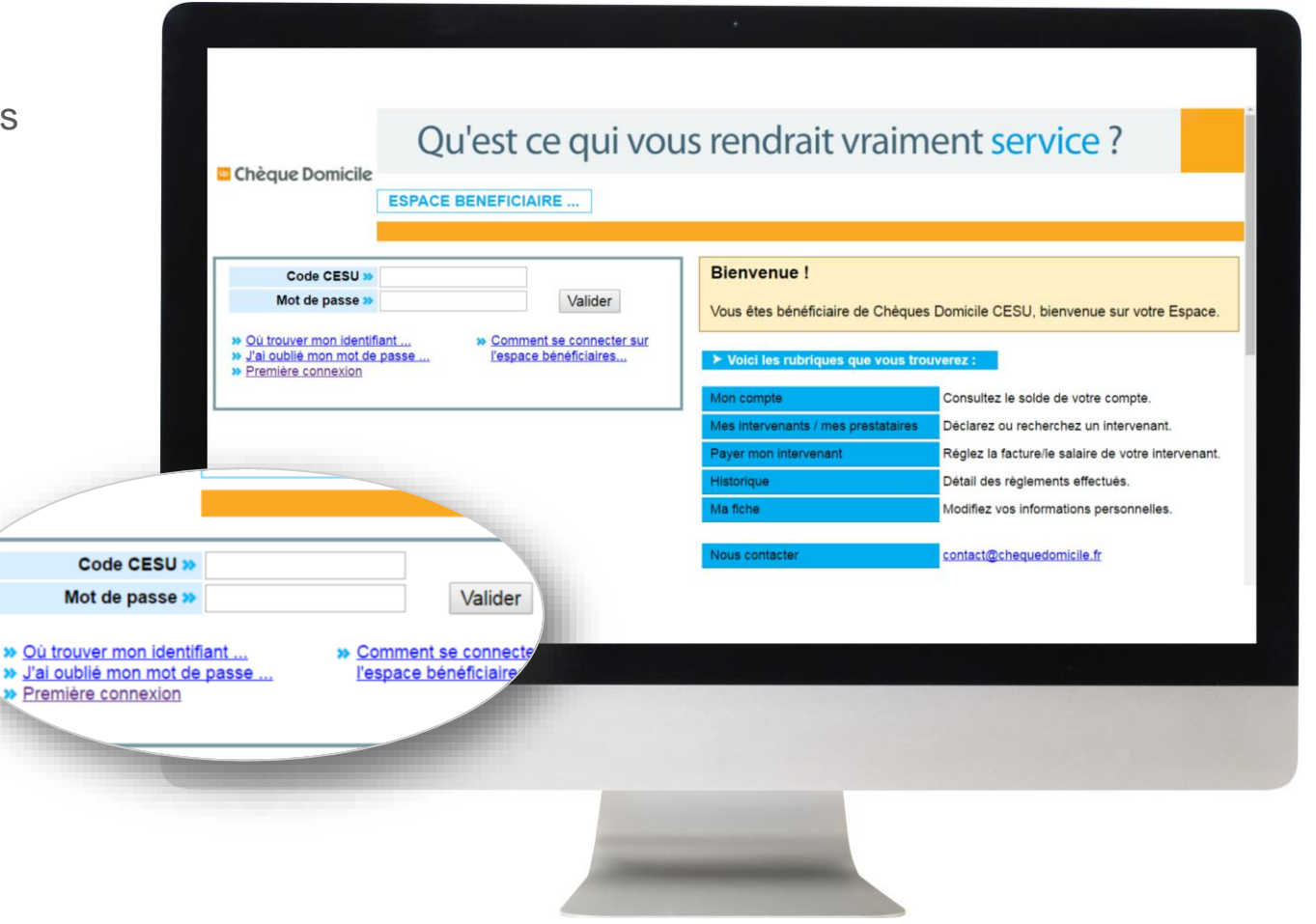

#### ETAPE 3 DEMANDE DE CESU EN LIGNE

Sur votre espace bénéficiaire, rendez-vous sur l'onglet « Mes demandes »

Cliquez sur « Ajouter une demande »

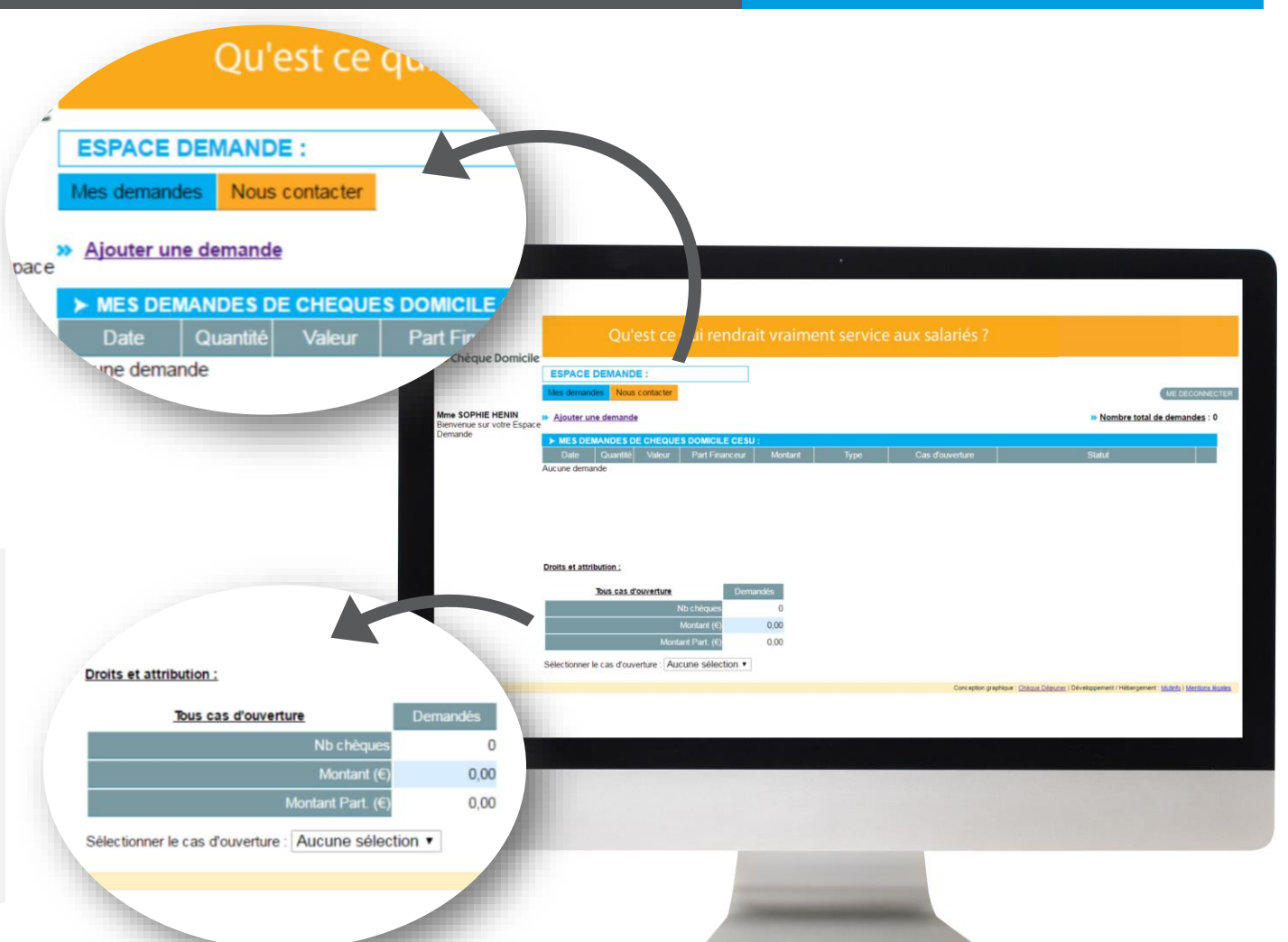

 $(\mathbf{i})$ 

Dans la rubrique « **Droits et attributions** », vous trouverez des indications sur **le plafond de vos demandes**  CAS N°2

#### ETAPE 3 DEMANDE DE CESU EN LIGNE

# CAS N°2

| $\frown$     |   |
|--------------|---|
| $\mathbf{O}$ |   |
| . 1          |   |
| $\mathbf{O}$ | / |

Vous accédez ensuite au **formulaire de demande en ligne** qui contient les conditions d'attribution des CESU déterminées par votre employeur.

| 1 | $\frown$ |   |
|---|----------|---|
|   | 1        |   |
|   | 4        |   |
|   |          | Ϊ |
|   | $\sim$   |   |

Choisissez le « **cas d'ouverture** » qui correspond à votre demande. (Il est obligatoire de sélectionner un « cas d'ouverture » pour effectuer une demande).

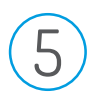

6

Définissez la **quantité souhaitée et/ou la valeur nominale** de vos CESU

Cliquez sur valider

|                 | Qu'est ce q                         | ui rendrait vrai   | ment ser              | vice aux sala                   | riés ?                   |                          |
|-----------------|-------------------------------------|--------------------|-----------------------|---------------------------------|--------------------------|--------------------------|
| Chèque Domicile |                                     |                    |                       |                                 |                          |                          |
|                 | ESPACE DEMANDE :                    |                    |                       |                                 |                          |                          |
|                 | Mes demandes Nous contacter         |                    |                       |                                 |                          | ME DECONNECTEI           |
| me SOPHIE HENIN | ► NOUVELLE DEMANDE :                |                    |                       |                                 |                          |                          |
| space Demande   | Cas d'ouverture* :                  | DEMANDE INITIALE   | •                     |                                 |                          |                          |
|                 | Quantité* :                         | 5 Valeur nominale* | : 20.00 €             |                                 |                          |                          |
|                 | Participation unitaire financeur* : | 10.00 €            |                       |                                 |                          |                          |
|                 | Total demande :                     | 100.00 €           |                       |                                 |                          |                          |
|                 | (*) Champs obligatoires.<br>Annuler | Valider            | one-ention reaching   | Chénije Délejiner I Dévelopment | ement / Héhemement - Mé  | tinfo I Mentions Mention |
|                 |                                     | ,                  | onception graphique . | Cheque Dejeunei   Developp      | ement / Hebergement . Mi | tunio i mentions legales |
|                 |                                     |                    |                       |                                 |                          |                          |
|                 |                                     |                    |                       |                                 |                          |                          |
|                 |                                     |                    |                       |                                 |                          |                          |
|                 |                                     |                    |                       |                                 |                          |                          |
|                 |                                     |                    |                       |                                 |                          |                          |
|                 |                                     |                    |                       |                                 |                          |                          |
|                 |                                     |                    |                       |                                 |                          |                          |
|                 |                                     |                    |                       |                                 |                          |                          |

#### ETAPE 3 DEMANDE DE CESU EN LIGNE

# CAS N°2

Une fois validée, votre demande est « En attente » de la validation finale de votre employeur

Tant que votre demande est « En attente », vous pouvez la modifier ou la supprimer

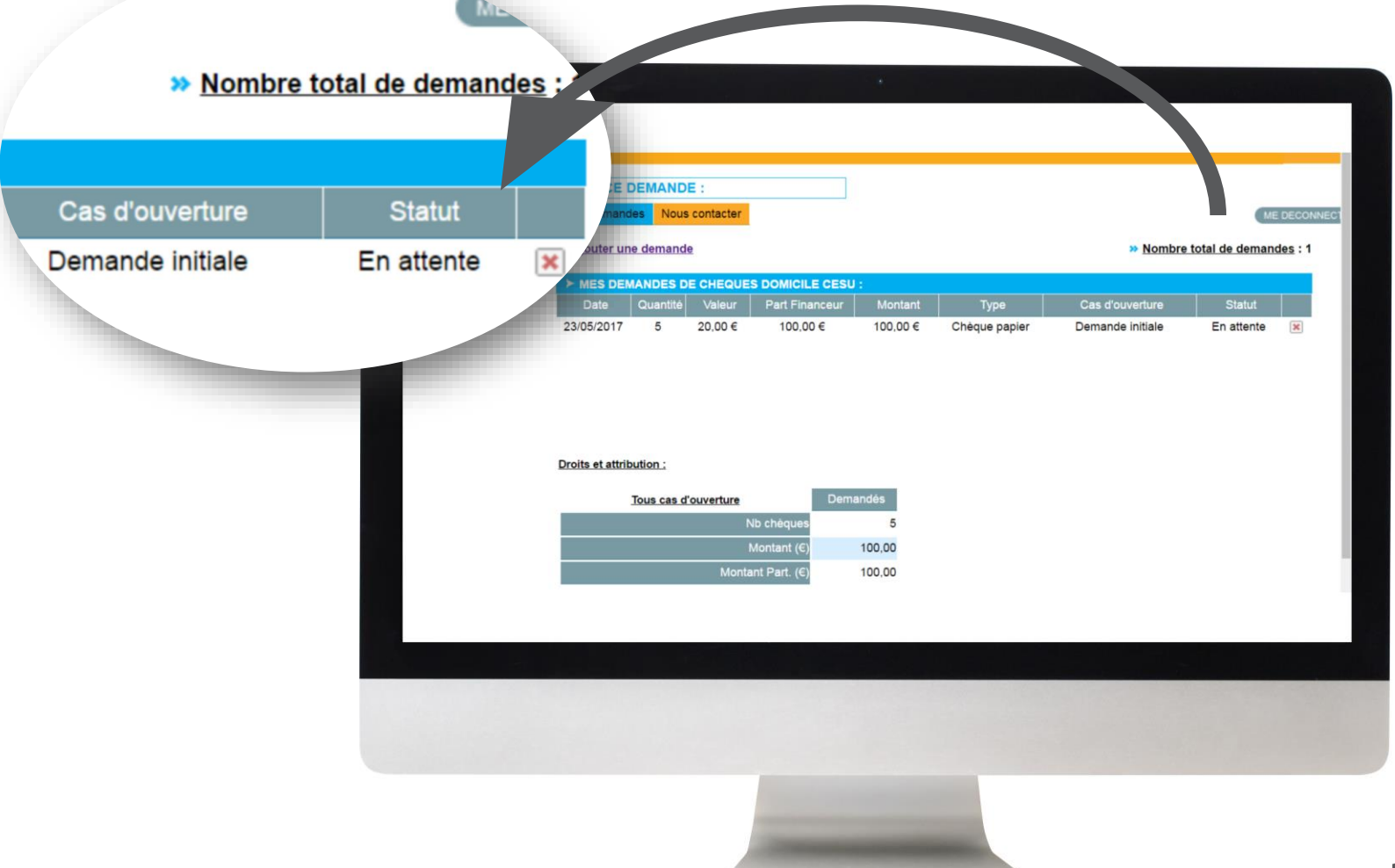

# DES QUESTIONS ?

#### Contactez la plateforme dédiée Chèque Domicile au :

0 825 000 103 Service 0,15 € / appel + prix appel

Du lundi au vendredi de 8h à 20h et le samedi de 8h à 12h30 des conseillers répondent à toutes vos questions sur le Chèque Domicile Contactez le Service Bénéficiaire via la rubrique « Nous contacter » dans votre espace personnel

Ċ

Saisissez votre question et nous vous répondons dans les plus brefs délais

## A bientôt !

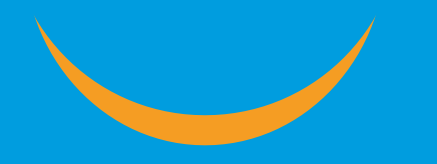

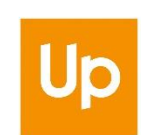